## IMMEDIATE

P3/1325/2018 Coll.Edn

Directorate of Collegiate Education. Vikas Bhavan, Thirvananthapuram 0471-2303107 Dated: 09/01/2018

### Circular

Ref:- Govt. Letter No. K2/4/18/H.Edn dtd 08/01/2018

As per the reference Cited Government have directed to furnish a detailed estimate proposal for the schemes that has to be included in the Green Book 2018-19. Hence the Principals of all Govt Colleges under Collegiate Education department are requested to furnish the details of the below mentioned schemes as in the format mentioned below.

| Name of the College                                                                     |                               | 1 S S S                               |                              |  |  |  |  |
|-----------------------------------------------------------------------------------------|-------------------------------|---------------------------------------|------------------------------|--|--|--|--|
| Scheme Name                                                                             | Amount Allotted in 2017-18 FY | Expenditure till now in 2017-18 FY    | Amount Needed for 2018-19 FY |  |  |  |  |
| Development of laboratories<br>and libraries in Govt. Colleges<br>XVII-2202-03-103-76   |                               |                                       |                              |  |  |  |  |
| STARTING OF NEW COURSES &<br>UPGRADING OF EXISTING<br>COURSES<br>XVII-2202-03-103-94-34 |                               |                                       |                              |  |  |  |  |
| FACULTY DEVELOPMENT<br>XVII-2202-03-105-99-34 OC                                        |                               |                                       |                              |  |  |  |  |
| Study Tour<br>XVII-2202-03-103-55                                                       |                               |                                       |                              |  |  |  |  |
| .Physical Education in Colleges<br>XVII-2204-00-101-99                                  |                               | Only for Physical Education College   | S                            |  |  |  |  |
|                                                                                         |                               | 1 1 1 1 1 1 1 1 1 1 1 1 1 1 1 1 1 1 1 |                              |  |  |  |  |

Colleges are requested to send the details urgently as hard copy in the above mentioned format and also requested to fill the online spread sheet for furnishing the details urgently. The details of instructions regarding the online spread sheet is also attached.

Enclosure: - Instructions

Shule P

Sheela P Senior Finance Officer For Director of Collegiate Education

#### **Instructions**

- 1. An online live spread sheet for furnishing the estimates of the schemes to be included in the Green book will be send to the official mail address of the college
- 2. Kindly find the mail and click on the "**Open in Sheet**" column in the new pop up window
- 3. A new tab of online spread sheet asking about the requirements needed for the green book will be showing as mentioned in the below figure.

| Past                             | K Cut Calibri 11   Im Copy → B I I   Im Copy → Format Painter Fort                               | • A | ▲ - =                               | = <b>-</b> 8                                               | ♥ ▼ ₩ra<br>E 1 Me<br>Alignment | ap Text<br>rge & ( | Center 🔹                            | General<br>\$ - %<br>Num                                            | • ←0 .0<br>• 00 →)<br>ber                | Co<br>For | nditional F<br>matting ▼<br>Si      | Format as<br>Table ▼ St<br>tyles                  | Cell Ins                        | sert De | ells                                    | The provide the provided HTML Number of the provided HTML Number of the provided HTML | Sum • /<br>S<br>Ir • F<br>Editin | art&F<br>ilter ▼ S<br>g | Find &<br>Select |
|----------------------------------|--------------------------------------------------------------------------------------------------|-----|-------------------------------------|------------------------------------------------------------|--------------------------------|--------------------|-------------------------------------|---------------------------------------------------------------------|------------------------------------------|-----------|-------------------------------------|---------------------------------------------------|---------------------------------|---------|-----------------------------------------|----------------------------------------------------------------------------------------------------|----------------------------------|-------------------------|------------------|
|                                  |                                                                                                  | В   | C<br>Developme                      | D<br>ent of laborato                                       | D E F                          |                    | G<br>STARTIN<br>UPGRADIN            | G H I<br>STARTING OF NEW COURSES &<br>UPGRADING OF EXISTING COURSES |                                          |           | K<br>FACULTY D                      | L M N<br>EVELOPMENT XVII-2202-<br>13-105-99-34 0C |                                 | N       | Ο Ρ Q<br>Study Tour XVII-2202-03-103-55 |                                                                                                    |                                  | R                       | \$               |
| 3                                | Name of the College                                                                              |     | Amount<br>Allotted in<br>2017-18 FY | olleges XVII-2<br>Expenditure<br>till now in<br>2017-18 FY | Amount Needed<br>for 2018-19   |                    | Amount<br>Allotted in<br>2017-18 FY | 2202-03-103-<br>Expenditure<br>till now in<br>2017-18 FY            | 94-34<br>Amount<br>Needed for<br>2018-19 | -         | Amount<br>Allotted in<br>2017-18 FY | Expenditure<br>till now in<br>2017-18 FY          | Amount<br>Needed for<br>2018-19 |         | Amount<br>Allotted in<br>2017-18 FY     | Expenditure<br>till now in<br>2017-18 FY                                                                                                    | Amount<br>Needed for<br>2018-19  |                         |                  |
| i G                              | ovt. Arts College,Trivandrum<br>ovt. Womens College,Trivandrum<br>niversity. College. Trivandrum |     |                                     |                                                            |                                |                    |                                     |                                                                     |                                          |           |                                     |                                                   |                                 |         |                                         |                                                                                                    |                                  |                         |                  |
| 0<br>1 G<br>2 G                  | ovt. Sanskrit College, Trivandrum<br>ovt. College, Nedumangadu                                   |     |                                     |                                                            |                                |                    |                                     |                                                                     |                                          |           |                                     |                                                   |                                 |         |                                         |                                                                                                    |                                  |                         |                  |
| 5 G<br>6 7 G<br>8 0              | iovt. College, Kariyavaitom<br>iovt. College, Kanjiramkulam<br>iovt. College, Attingal           |     |                                     |                                                            |                                |                    |                                     |                                                                     |                                          |           |                                     |                                                   |                                 |         |                                         |                                                                                                    |                                  |                         |                  |
| 0<br>1 G<br>2 G                  | iort. College, Chavara<br>iort. College, Ambalapputha                                            |     |                                     |                                                            |                                |                    |                                     |                                                                     |                                          |           |                                     |                                                   |                                 |         |                                         |                                                                                                    |                                  |                         |                  |
| 5 G<br>5 G<br>7 G                | ovt. College, Kottayam<br>ovt. college kattappana                                                |     |                                     |                                                            |                                |                    |                                     |                                                                     |                                          |           |                                     |                                                   |                                 |         |                                         |                                                                                                    |                                  | Ē                       |                  |
| :3 G<br>:0<br>:1 G<br>:2<br>:3 G | ovt. College, Munnar<br>ovt. College, Manimalakkunnu<br>ovt. Sanskrit College,Thrippunithura     |     |                                     |                                                            |                                |                    |                                     |                                                                     |                                          |           |                                     |                                                   |                                 |         |                                         |                                                                                                    |                                  |                         |                  |
| 4                                | > Sheet1 (+)                                                                                     |     |                                     |                                                            |                                |                    |                                     |                                                                     |                                          |           |                                     |                                                   |                                 |         |                                         |                                                                                                    |                                  |                         |                  |

#### 4. Enter the details in the respective space provided for the respective college only

5. After making the entry you can simply close the window. The changes you made will be saved automatically. Once again you can reopen the link and check whether the amounts are correctly entered in the space provided for your college

# <u>P.S:</u> Since this is a live online sheet, "Please be careful while entering the details only in the respective space for your respective College"

For any issues regarding, please be free to contact <u>planningdce@gmail.com</u> or 08157043614